# **N**pod

#### **POD – Building Careers**

Learn how to register for POD using the provided sign-up link.

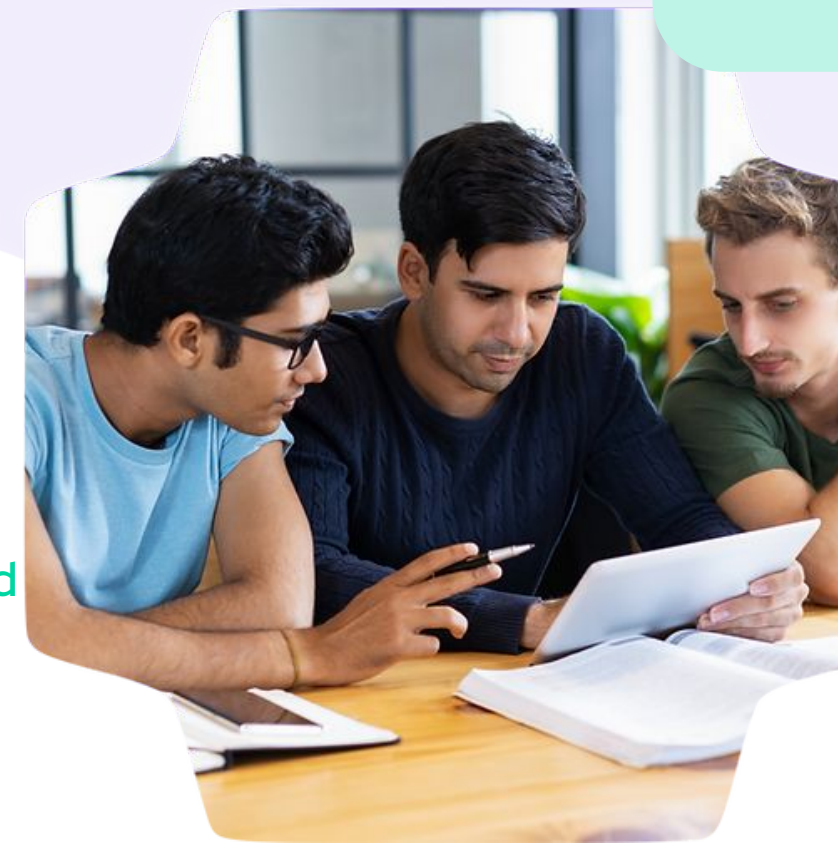

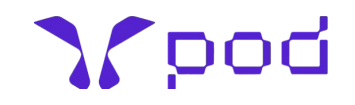

#### Accessing the Registration Link

| ← → C 😋 ggsipu.pod.ai                                                   | ( <b>@</b> Guest ) :                                                                                                    |
|-------------------------------------------------------------------------|----------------------------------------------------------------------------------------------------|
| Guru Gobind Singh Indraprastha University Delhi<br>New Delhi, New Delhi | Already a Member? Please proceed.                                                                                                    |
|                                                                         | Email Address*                                                                                                    |
|                                                                         | Password*<br>Forgot Password?                                                                                                    |
|                                                                         | Not a Member Yet? Click here to Request Access.                                                                                       |
|                                                                         | View Member Institutions<br>Click here to view the list of all the<br>member institutions associated with<br>this parent institution. |

On the GGSIPU login page, locate and click on the link "Click here to Request Access" beneath the "Login" tab.

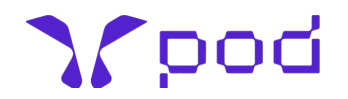

## **Choosing your College**

#### $\leftarrow \rightarrow$ C 23 ggsipu.pod.ai/register

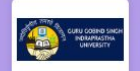

Guru Gobind Singh Indraprastha University Delhi New Delhi, New Delhi

#### < Go Back

#### Sign Up to Request Access

Please note that this is a private community and only authorised members are allowed to log in. On completing the sign up the administrator will be informed and your access will be enabled as soon the administrator approves. Please choose the member institution you wish to sign up with.

Select College/Institute

Proceed to Request Access

Need assistance? You can reach out to the POD team on support@pod.ai

A new page will open. Select your college from the dropdown menu and click "Proceed to Request Access."

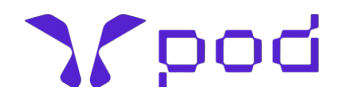

#### **Enter Your Personal Information**

| ← → C 😂 usict-ggsipu.pod.ai/sorNHC/sign-up |                                    |                                   | @ Guest                   | : |
|--------------------------------------------|------------------------------------|-----------------------------------|---------------------------|---|
| Lini untitu Colonal of                     |                                    |                                   |                           | • |
|                                            | First Name*                        | Middle Name                       | Last Name                 |   |
| Communication and                          | Email Address*                     |                                   |                           |   |
| New Delhi, Delhi                           | Password*                          |                                   |                           |   |
|                                            | Confirm Password*                  |                                   |                           |   |
|                                            | Roll No                            |                                   |                           |   |
| ASIAL ASIAL STORES                         | Course Completion Year*            |                                   |                           |   |
|                                            | Select Course*                     |                                   | *                         |   |
|                                            | Need assistance? You can reach out | to the POD team on support@pod.ai | Sign Up to Request Access |   |

- Provide your basic information, including Name, Email Address, Graduation Year, and Course.
- Create a password, which you'll use to log in to the platform.
- After entering all required details, click "Sign Up to Request Access."

#### **Confirm Your Email**

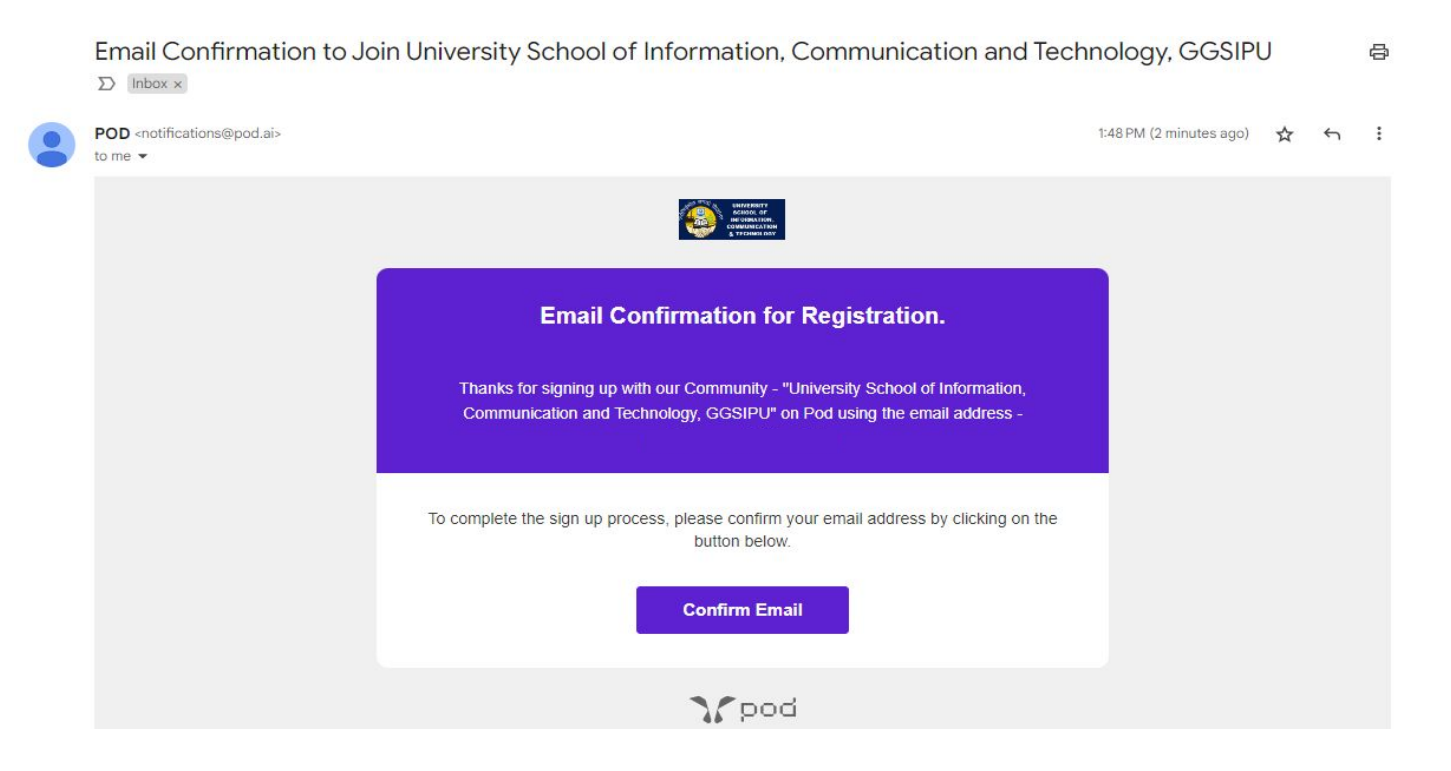

Check your email for a confirmation message Click the "Confirm Email" button to verify your email address.

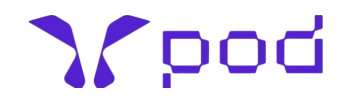

## **Complete Your Profile Information**

| 20 | UNVERSITY                                                                                                    |        |  |
|----|----------------------------------------------------------------------------------------------------|--------|--|
|    | Thanks for confirming your email address.<br>Please complete the below mentioned details to proceed further. |        |  |
|    | 1     3     4       Basic Details     Academic Details     Additional Details     Completed                  |        |  |
|    | College Information<br>Roll No                                                                               |        |  |
|    | 36514876788<br>Course<br>B.Tech Information Technology                                                       | Son la |  |
|    | Primary Specialization<br>Information Technology                                                             |        |  |
|    | Basic Information First Name Last Name                                                                       |        |  |
|    |                                                                                                    |        |  |

- After email verification, you'll be directed to a page where you need to fill out additional details.
- Ensure you complete mandatory fields such as Course, Enrollment Number, 
   Email ID, and Date of Birth.

#### **Provide Academic Details**

| ← → C | demo5.pod.ai/zC2MMC/student/register | r/engineering/2025                     | /complete-signup/OTZ                                                | ueadqWX3PWHV13NXpv                                                    | vvvKO25k_Mm7t6tLkjJB                      | OGjB7VzFdX8-tju-ys2a2pizztO77b2x9a @ Guest : |
|-------|--------------------------------------|----------------------------------------|---------------------------------------------------------------------|-----------------------------------------------------------------------|-------------------------------------------|----------------------------------------------|
| 75    |                                      |                                        | UN                                                                  | <b>WERSITY</b>                                                        |                                           | Student Registration                         |
|       |                                      | The<br>Please co<br>O<br>Basic Details | anks for confirmin<br>mplete the below mer<br>2<br>Academic Details | ng your email addintioned details to proce<br>3<br>Additional Details | ress.<br>ved further.<br>(4)<br>Completed |                                              |
|       | В.Те                                 | ech. – Information Te<br>Year/Sem      | echnology - Academics                                               | Closed Backlogs                                                       | Live Backlogs                             |                                              |
|       |                                      | 1/1                                    | 83                                                                  | 0                                                                     | 0                                         |                                              |
|       | 100                                  | 1/11                                   | 80                                                                  | 0                                                                     | 0                                         | Star Street                                  |
|       |                                      | 2/11                                   | 91                                                                  | 0                                                                     | 0                                         |                                              |
|       |                                      | 2/IV                                   | 79                                                                  | 0                                                                     | 0                                         |                                              |

- Update your academic information, including 10th and 12th-grade percentages/CGPA.
- You'll also have the option to enter your academic details semester by semester.

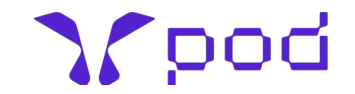

## **Verify Your Information**

| <b>←</b> → 0 | 🕽 😂 demo5.pod.ai/zC2MMC/student/register/engineering/2025/complete-signup/OTZueadqWX3PWHV13NXpvvvKO25k_Mm7t6tLkj/BOGjB7VzFdX8-tju-ys2a2pizztO77b2x9a             | @ Guest :       |  |  |
|--------------|----------------------------------------------------------------------------------------------------|-----------------|--|--|
| 35           | Stude                                                                                                    | nt Registration |  |  |
|              | Thanks for confirming your email address.   Bease complete the below mentioned details to proceed further. <td <td="" colsp<="" colspan="2" th=""><th></th></td> | <th></th>       |  |  |
|              | Terms and Conditions *                                                                                                    | *               |  |  |

After filling in your details, check the box at the bottom to confirm that the information you provided is accurate.

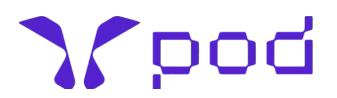

## **Registration Complete**

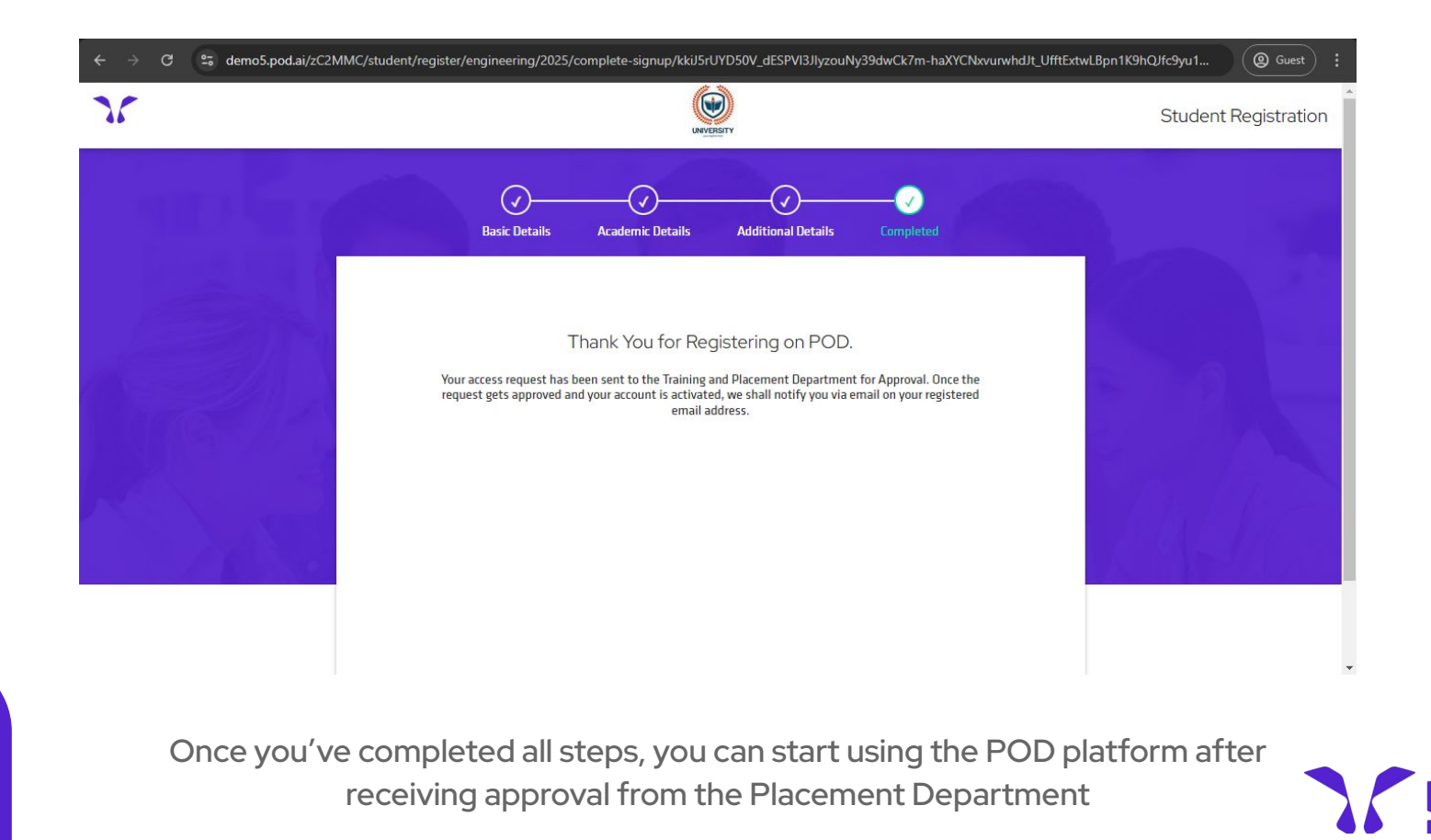

#### **Need Assistance?**

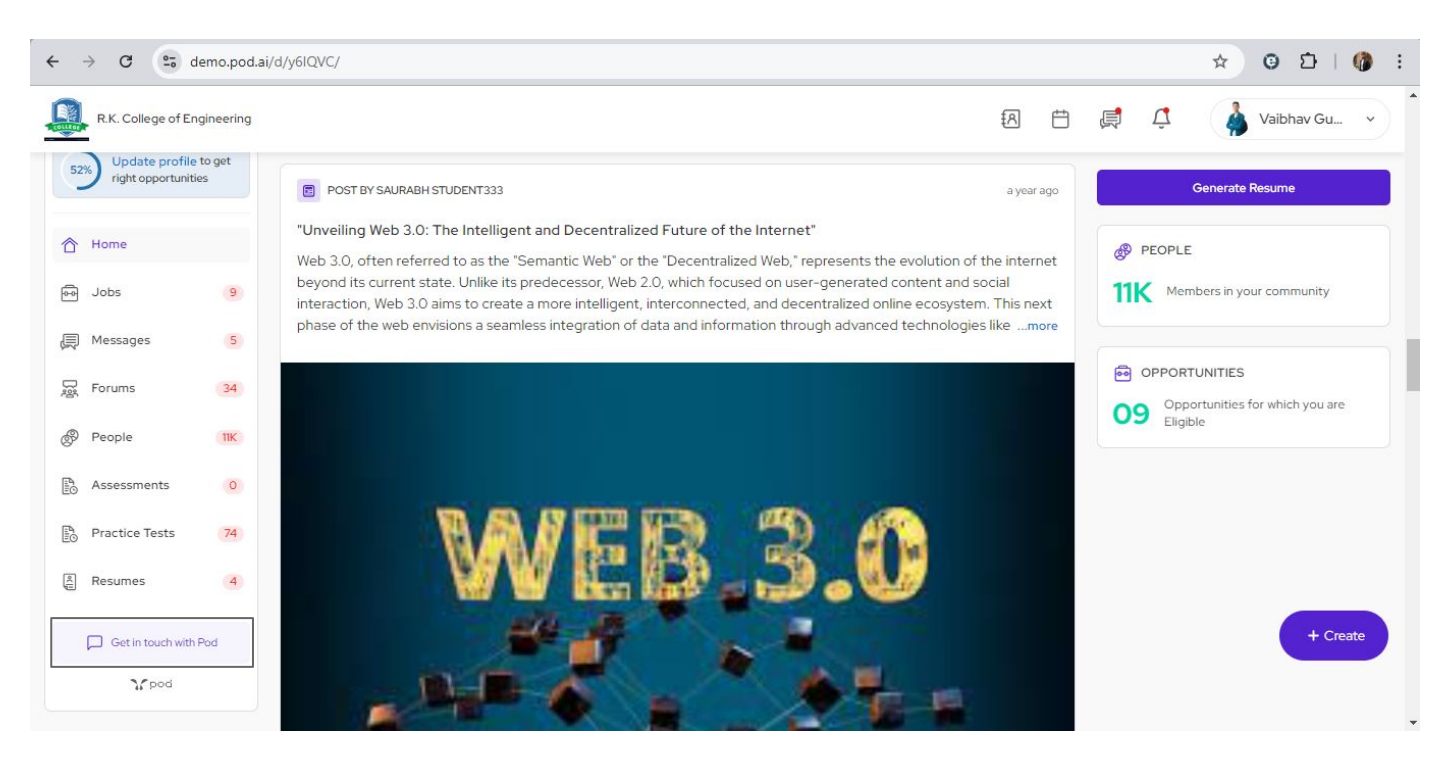

For any issues, reach out to us by calling +91-11-41179695 (Monday to Saturday, 9:30 am to 7:30 pm), emailing support@pod.ai, or using the "Get in Touch" form on our Main Dashboard for a response via email or phone.

## **THANK YOU**

#### Empowering Academia by Digitizing Campuses & Building Careers!

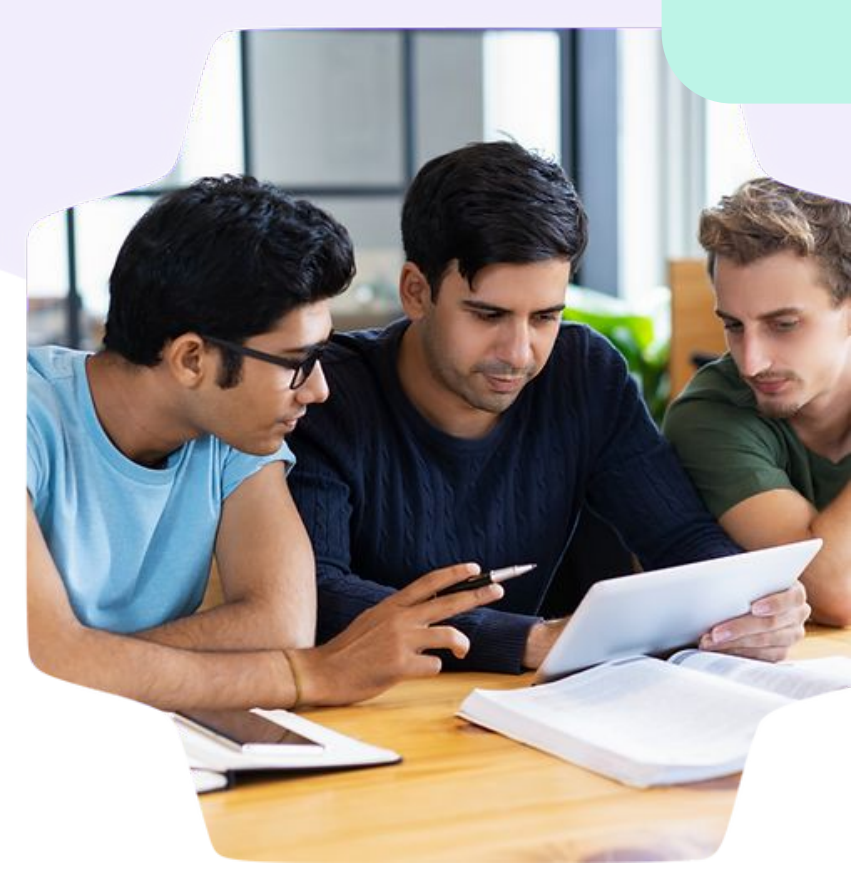

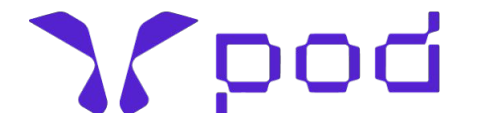

#861, Phase 5, Udyog Vihar, Gurgaon, Haryana, India-122016. support@pod.ai | www.pod.ai